## TUTORIAL PARA ASSINATURA DIGITAL NO PROGRAMA FOXIT READER

<u>PASSO 1:</u> Abra um documento em PDF no programa FOXIT READER. Vá em PROTEGER => ASSINAR E CERTIFICAR => COLOCAR ASSINATURA

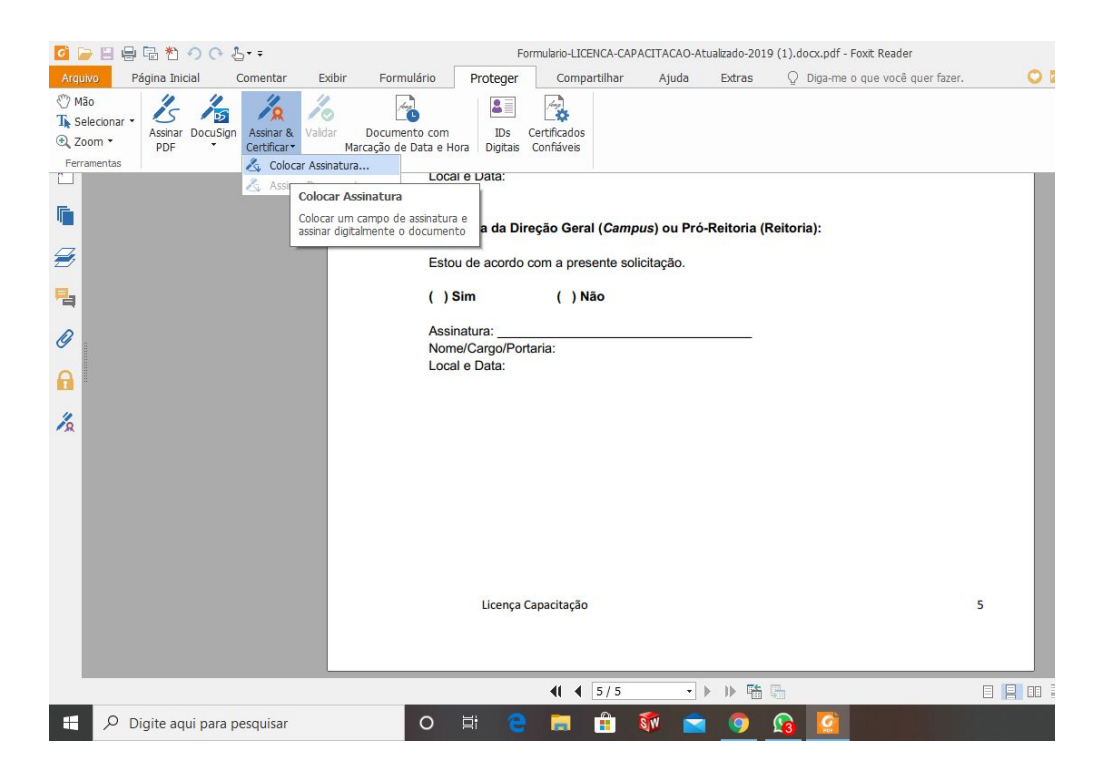

PASSO 2: Com o cursor do mouse, selecione onde você deseja colocar a assinatura.

| 🧧 🧁 🗄 🖶 🗟 粒 🤊 (아 告 - =                | 🖶 🗟 🔊 🔿 🔿 🕹 🖙                                                  |                    |                                                        |                              |  |  |  |  |  |  |
|---------------------------------------|----------------------------------------------------------------|--------------------|--------------------------------------------------------|------------------------------|--|--|--|--|--|--|
| Arguivo Página Inicial Comentar Exibi | Formulário Proteger Compart                                    | ilhar Ajuda Extras | $\ensuremath{\bigcirc}$ Diga-me o que você quer fazer. | Opport International Convert |  |  |  |  |  |  |
| Iniciar Formulario-LICENCA-C          | ×                                                              |                    |                                                        | PDF to Word                  |  |  |  |  |  |  |
|                                       | Assinatura:                                                    |                    |                                                        |                              |  |  |  |  |  |  |
|                                       | Local e Data:                                                  |                    |                                                        |                              |  |  |  |  |  |  |
|                                       |                                                                |                    |                                                        |                              |  |  |  |  |  |  |
|                                       | Anuência da Direção Geral (Campus) ou Pró-Reitoria (Reitoria): |                    |                                                        |                              |  |  |  |  |  |  |
| ÷                                     | Estou de acordo com a prese                                    | nte solicitação.   |                                                        |                              |  |  |  |  |  |  |
| <b>P</b>                              | ()Sim ()Não                                                    | 2                  |                                                        |                              |  |  |  |  |  |  |
| 0                                     | Assinatura:                                                    |                    |                                                        |                              |  |  |  |  |  |  |
| 0                                     | Local e Data:                                                  |                    |                                                        |                              |  |  |  |  |  |  |
| •••                                   |                                                                |                    |                                                        |                              |  |  |  |  |  |  |
| 12                                    |                                                                |                    |                                                        |                              |  |  |  |  |  |  |
|                                       |                                                                |                    |                                                        |                              |  |  |  |  |  |  |
|                                       |                                                                |                    |                                                        |                              |  |  |  |  |  |  |
|                                       |                                                                |                    |                                                        |                              |  |  |  |  |  |  |
|                                       |                                                                |                    |                                                        |                              |  |  |  |  |  |  |
|                                       | License Canaditacão                                            |                    |                                                        |                              |  |  |  |  |  |  |
|                                       | Licença Capacitação                                            |                    | 5                                                      |                              |  |  |  |  |  |  |
|                                       |                                                                |                    |                                                        |                              |  |  |  |  |  |  |
|                                       | 41 4 3                                                         | 5/5 • ▶ № 暗        | 5                                                      | ₽ 00 ₽ 98,16% • ⊙ ⊕          |  |  |  |  |  |  |
| 🗄 🔎 Digite aqui para pesquisar        | o 🛱 🤮 🧮                                                        | 🗄 额 🚖 🧿            | <b>G</b>                                               | へ 🎟 腐 🕼 POR 08:50 🖓          |  |  |  |  |  |  |

|                                                                                                    |                     |                                                                                                    | ACTTACAS AN AND A SO                                            |                                                               |             |
|----------------------------------------------------------------------------------------------------|---------------------|----------------------------------------------------------------------------------------------------|-----------------------------------------------------------------|---------------------------------------------------------------|-------------|
| Arquiya Página Inicial Comentar E                                                                                                    | ibir Formulário Pro | Formulario-LICENCA-CAP                                                                                                    | ALLIACAO-Atualizado-20<br>Ajuda Extras                          | O Diga-me o que você quer fazer                               | 🔿 📷 Procura |
| Arquivo     Página Inicial     Comentar     E       Iniciar     Formulario-LICENCZ       Image: State of the state of the state o | ibir Formulário Pro | steger Compartilhar<br>sinar Documento<br>sinar Como:<br>Senha:<br>Texto Para Assinar<br>Localização:<br>Razão:<br>Bloquear documento após a<br>Visualização da Assinatura<br>Tipo e aparência:<br>Estik | Ajuda Extras<br>Guimarães Martins<br>esta documento<br>essinado | Diga-me o que você quer fazer.      Informações      Cancelar | 5           |
|                                                                                                    |                     | 41 4 5/5                                                                                                    | · • • • •                                                       | <b>P</b>                                                      | 98,16       |

PASSO 3: Após selecionar o local, irá aparecer a seguinte tela:

<u>PASSO 4:</u> No campo ASSINAR COMO: selecione "Novo ID..." Aparecerá a seguinte tela: Selecione "Uma nova ID digital que desejo criar agora" e tecle PRÓXIMO.

|                                 | Formulario-LICENCA-CAPACITAC               | Formulario-LICENCA-CAPACITACAO-Atualizado-2019 (1).docx.pdf - Foxit Reader |                                   |  |  |  |
|---------------------------------|--------------------------------------------|----------------------------------------------------------------------------|-----------------------------------|--|--|--|
| Iniciar Formulario-LICENCA-CA x | intulario Protegei compartimai Aju         | ua Exitas y Digante o que voce que t                                       | Free PDF to Word PDF<br>Converter |  |  |  |
| •                               | Assinal Assinar Documento                  | ×                                                                          | ^                                 |  |  |  |
|                                 | Adicionar ID Digital                       | ×                                                                          |                                   |  |  |  |
| <b>•</b>                        |                                            |                                                                            |                                   |  |  |  |
| Ð                               | Desejo assinar este documento usando:      |                                                                            |                                   |  |  |  |
| <b>B</b>                        |                                            |                                                                            |                                   |  |  |  |
| 0                               | O Minha ID digital de um arquivo           |                                                                            |                                   |  |  |  |
|                                 | Uma nova ID digital que desejo criar agora |                                                                            |                                   |  |  |  |
| 1/2                             |                                            |                                                                            |                                   |  |  |  |
|                                 |                                            |                                                                            |                                   |  |  |  |
|                                 |                                            |                                                                            |                                   |  |  |  |
|                                 | Cancelar                                   | Próximo                                                                    |                                   |  |  |  |
|                                 |                                            | Assinar Cancelar                                                           |                                   |  |  |  |
|                                 | Licenya capacitayao                        |                                                                            | 5                                 |  |  |  |
|                                 |                                            |                                                                            |                                   |  |  |  |
|                                 | 41 4 5/5                                   | • • • • •                                                                  | 🗄 📙 🏭 98,16% ເ⊂ ── 🛨 🕀            |  |  |  |
| Digite aqui para pesquisar      | o 🛱 🤤 🗮 🔒 🕷                                | 🖻 🧕 💁 🧖                                                                    | へ 🖮 🦟 (小) POR 08:55 🖵             |  |  |  |

## <u>PASSO 5:</u> Aparecerá a seguinte tela: Selecione onde você deseja salvar a assinatura e tecle PRÓXIMO.

| 🧧 🗁 🗄 🖶 🗟 🔸 🧿 🕒 🗧 🖬                       | Formulario-LICENCA-CAPACITACAO-Atualiza    | io-2019 (1).docx.pdf - Foxit Reader   |                        |
|-------------------------------------------|--------------------------------------------|---------------------------------------|------------------------|
| Arquivo Página Inicial Comentar Exibir Fo | mulário Proteger Compartilhar Ajuda Ex     | tras 🛛 Diga-me o que você quer fazer. | Procurar P 😳 • 🖉 D 🕅 • |
| Iniciar Formulario-LICENCA-CA ×           |                                            |                                       | Converter Word         |
| •                                         | Assina Assinar Documento                   | ×                                     | ^                      |
|                                           | Local e                                    |                                       |                        |
| E                                         | Adicionar ID Digital                       | ×                                     |                        |
|                                           |                                            |                                       |                        |
| <b>₩</b>                                  | Desejo assinar este documento usando:      |                                       |                        |
| <b>P</b> _                                |                                            |                                       |                        |
| -                                         | O Minha ID digital de um arquivo           |                                       |                        |
| 0                                         |                                            |                                       |                        |
|                                           |                                            |                                       |                        |
|                                           | Inta nova ib digical que desejo char agora |                                       |                        |
| A CONTRACTOR                              |                                            |                                       |                        |
|                                           |                                            |                                       |                        |
|                                           |                                            |                                       |                        |
|                                           |                                            |                                       |                        |
|                                           | Cancelar                                   | Proximo                               |                        |
|                                           | As                                         | sinar Cancelar                        |                        |
|                                           | Licenya superinayao                        | 5                                     |                        |
|                                           |                                            |                                       |                        |
|                                           |                                            |                                       | v                      |
|                                           | <b>41 4 5/5 → ▶ 1)</b>                     |                                       | □ ∓ 98,16% • ⊙ ↔       |
| Digite aqui para pesquisar                | o 🗄 🤤 🖬 🟦 🚳 🕿 🤇                            | <u> 🙆 🙆 🛷</u>                         | へ 🖮 🥻 🕬 POR 08:55 🖓    |

PASSO 6: Preencha a tela abaixo com seus dados e tecle PRÓXIMO.

| <mark>객 등 8</mark> 등 탑 한 9 0 년···                                                                                                    | Formulario-LICENCA-CAPACITACAO-Atualizado-2019 (1).docx.pdf - Foxit Reader                                                                                                    |                                                                                                    |
|----------------------------------------------------------------------------------------------------|----------------------------------------------------------------------------------------------------|----------------------------------------------------------------------------------------------------|
| Arquivo Página Inicial Comentar Exibir Fo                                                                                                    | rmulário Proteger Compartilhar Ajuda Extras 🖓 Diga-me o que você quer fazer.                                                                                                    | Contract Contract Co |
| Iniciar     Formulano-LICENCA-CA     x       Image: Constraint of the second second secon | Assinal Assinar Documento Nome ( Local a Adicionar ID digital Adicionar ID digital  I Digite as informações de sua identidade a serem usadas ao gerar o certificado autoassinado. Nome (ex.: John Smith): Unidade Organizacional: Unidade Organizacional: Endereço de E-mai: Pais/Região: BR Brasi Algoritmo de Chave: 1024-bit RSA Usar ID Digital para: Assinaturas Digitais e Criptografia de Dados Cancelar Voltar Próximo | Free PDF to Word PDF<br>Converter                                                                                                    |
|                                                                                                    | Assinar Cancelar 5                                                                                                    |                                                                                                    |
| P Digite aqui para pesquisar                                                                                                    |                                                                                                    | ■ 00 ₽ 98,16% • ○ ● ▲ 00 09600 ▲ 12/05/2020 □                                                                                                    |

<u>PASSO 7:</u> Escolha o nome do arquivo, e adicione uma senha. Esta senha você utilizará toda vez que realizar a assinatura digital. Após, tecle CONCLUIR.

| o 🍃 🗄    | 目目わつ○ 5·              |                |           |                                | Formulario                          | -LICENCA-CAPAG                        | CITACAO-Atuali                      | ado-2019 (1).do                      | cx.pdf - Foxit Read | er            |     |                   | D                         | 23            |
|----------|-----------------------|----------------|-----------|--------------------------------|-------------------------------------|---------------------------------------|-------------------------------------|--------------------------------------|---------------------|---------------|-----|-------------------|---------------------------|---------------|
| Arguivo  | Página Inicial Com    | entar E        | ibir Fori | nulário Prot                   | eger Co                             | ompartilhar                           | Ajuda i                             | Extras 🖓                             | Diga-me o que voc   | ê quer fazer. | ा 🔾 | Procurar          | <b>0</b> (2) • (3) (2)    | Π.            |
| Inici    | iar Y Form            | ulario-LICENCA | -CA ×     |                                |                                     |                                       |                                     |                                      |                     |               |     | ✓ Mei             | ge and split PDFs         |               |
| •        |                       |                |           | Assinal                        | 1ar Documento                       | 8                                     |                                     |                                      | ×                   |               |     |                   |                           | ^             |
| 5        |                       |                |           | Nome/(                         |                                     |                                       |                                     |                                      | 2.2                 |               |     |                   |                           |               |
| _        |                       |                |           | Adicionar ID digit             | l                                   |                                       |                                     |                                      |                     | ×             |     |                   |                           |               |
| 1        |                       |                |           | Digite a locali                | zação do arquiv                     | /o e a senha par                      | a seu novo arqu                     | ivo de ID digital.                   | Você precisará da   |               |     |                   |                           |               |
| <b>₩</b> |                       |                |           | senha ao usa<br>localização do | r a ID digital pa<br>arquivo para p | ira assinar ou de<br>oder copiá-lo pa | scriptografar do<br>ara backup ou o | cumentos. Você<br>utras finalidades. | deve anotar a       |               |     |                   |                           |               |
| <b>B</b> |                       |                |           | Nome do Arc                    | uivo:                               |                                       |                                     |                                      |                     |               |     |                   |                           |               |
| 0        |                       |                |           | C:\Users\rot                   | erta.martins\D                      | esktop\Roberta                        | Guimarães Mart                      | ins.pfx                              | Procurar            |               |     |                   |                           |               |
| <b>A</b> |                       |                |           | Senha:                         |                                     |                                       |                                     |                                      |                     |               |     |                   |                           |               |
| 10       |                       |                |           |                                |                                     |                                       |                                     |                                      |                     |               |     |                   |                           |               |
| 2        |                       |                |           | Confirmar Se                   | nha:                                |                                       |                                     |                                      |                     |               |     |                   |                           |               |
|          |                       |                |           |                                |                                     |                                       |                                     |                                      |                     |               |     |                   |                           |               |
|          |                       |                |           |                                |                                     |                                       |                                     |                                      |                     |               |     |                   |                           |               |
|          |                       |                |           | Cancelar                       |                                     |                                       |                                     | Voltar                               | Concluir            | 1             |     |                   |                           |               |
|          |                       |                |           |                                |                                     |                                       |                                     | Assinar Ca                           | ncelar              |               |     |                   |                           |               |
|          |                       |                |           |                                |                                     |                                       |                                     |                                      |                     | 5             |     |                   |                           |               |
|          |                       |                |           |                                |                                     |                                       |                                     |                                      |                     |               |     |                   |                           |               |
|          |                       |                |           |                                |                                     |                                       |                                     |                                      |                     |               |     |                   |                           | ~             |
|          |                       |                |           |                                | •(                                  | 4 5/5                                 | • •                                 | ▶ 🖷 🔚                                |                     | E             |     | 98,16% · 🖯        |                           | +             |
| 9 🗄      | Digite aqui para pesq | uisar          |           | O <u></u> ≣i                   | е 🗖                                 | I 💼 💈                                 | 1                                   | <b>9</b>                             | <b>!!</b>           |               | ^   | 🐿 🦟 ላ») PO<br>PTE | R 09:00 [<br>2 12/05/2020 | $\overline{}$ |

PASSO 8: Pronto... sua assinatura digital foi criada. Digite sua senha, adicione sua localização e tecle ASSINAR.

PASSO 9: Após ASSINAR, você terá que salvar o arquivo e este já conterá sua assinatura digital.

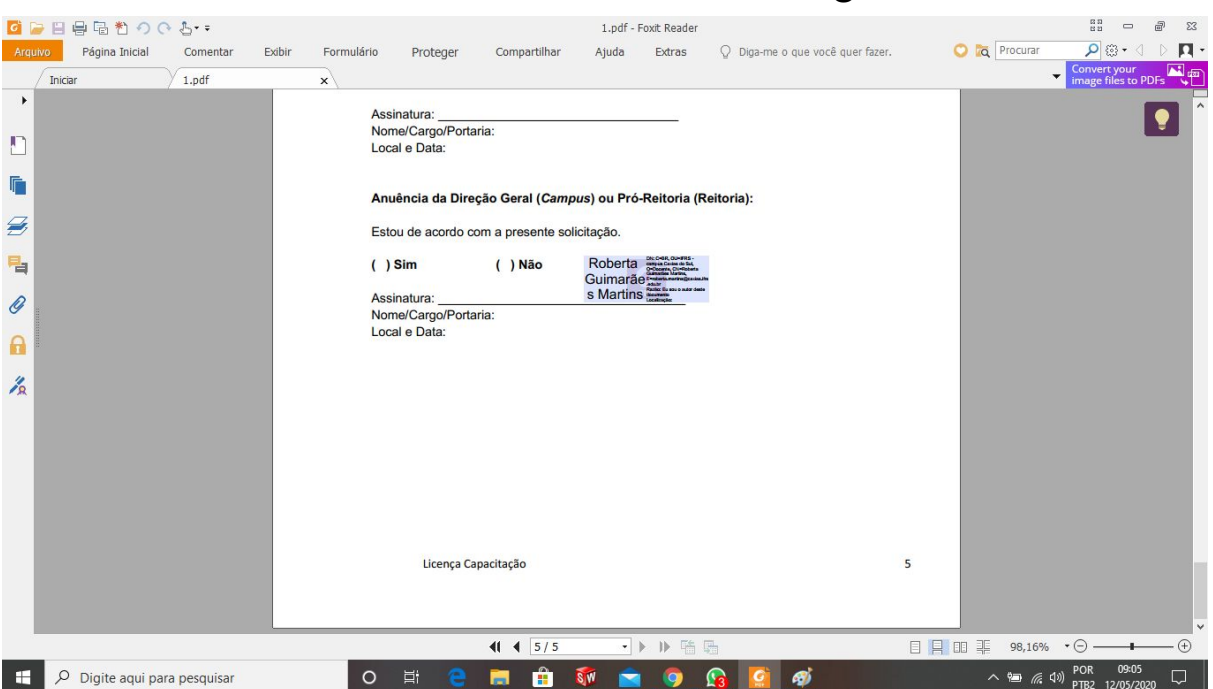

## Seu documento está assinado digitalmente.

## Depois que você já tiver realizado os passos acima e queira realizar uma assinatura.

<u>PASSO 10:</u> Abra o arquivo e faça o passo 1 e 2. No passo 3, já irá aparecer para você o registro do seu nome. Selecione o seu registro, coloque a senha, a localização e clique em ASSINAR.